1、登录招考资讯网站 www.zhaokao.net ,根据图标或文字的指示进入自学考试"考生服务系统"首页;

2、输入个人准考证号和系统登录密码,进入考生个人网页(新生的登录密码为在填写新生注册步骤中填写个人信息页面 自行设定的密码);

3、系统将列出您个人的详细信息,请仔细核对学历、电话号码、通讯地址等信息,若有变动请及时修改;

4、点击"申请箱"中的"报考申请",核对个人姓名和准考证号后,点击"选择课程";

5、您将看到当次考试的项目名称,如:"2018年4月份考试",点击最右端的"进入"即可;

6、系统将列出您的专业信息,核对无误后点击最右端的"进入";

7、系统会将您所在的专业本次开考的所有课程依次列出,注意所选课程在考试时间上不要冲突,选择您备考科目,确认 无误后点击"确定";

8、按系统提示步骤完成网上支付报考费用;

9、请再次点击"报考申请",确认所报课程的状态为"交费成功,待编排考场",即为报考成功。并于市考办规定的日期内登录"考生服务系统"查询考场编排结果。

注:如课程状态为"未交费"或"交费失败"或"交费异常",请先查询银行卡的余额。如果钱未划走,点击目录树中的"交费箱"中的相应项目,重新进行交费;如果钱已划走,请于交费操作的次日中午 13 时后重新登录系统点击"报考申请"查看,此时,若课程状态仍为"交费异常",请与市考办联系;

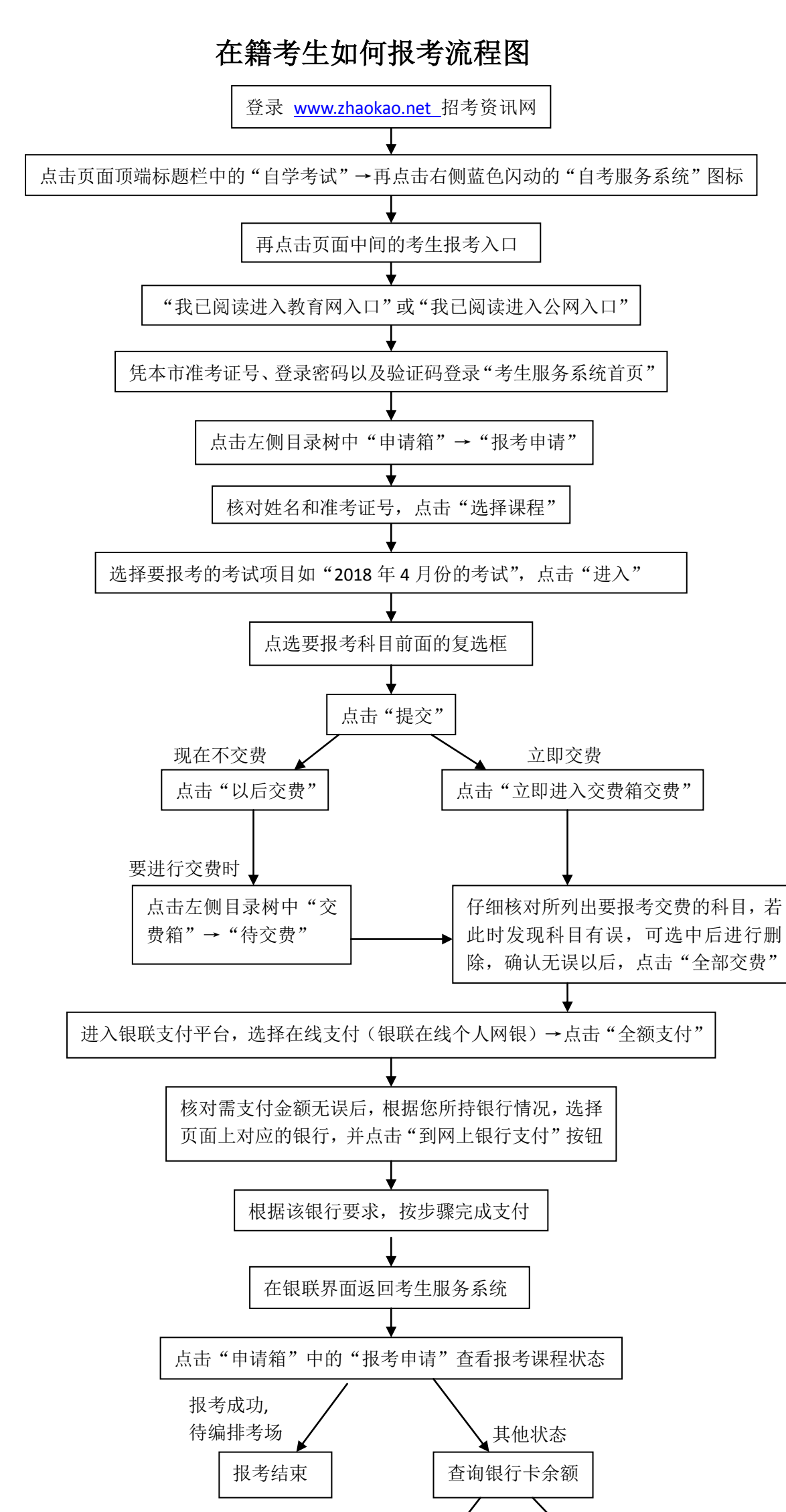

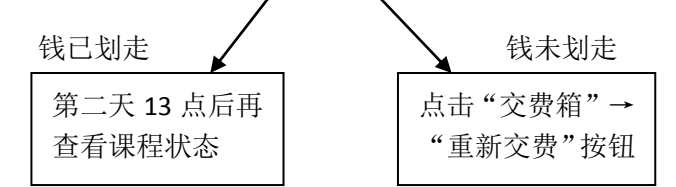